Алгоритм записи на программу повышения квалификации «Использование библиотеки цифрового образовательного контента в учебной деятельности» в «Цифровой экосистеме ДПО»

# Шаг 1

Для записи на программу повышения квалификации «Использование библиотеки цифрового образовательного контента в учебной деятельности» необходимо зарегистрироваться на портале «Цифровая экосистема ДПО», перейдя по адресу в сети

Интернет <u>https://education.apkpro.ru</u>

# Шаг 2

На странице авторизации необходимо выбрать кнопку «Вход в личный кабинет» (вверху справа) и указать корректный адрес электронной почты.

# Шаг З

На электронную почту, указанную при регистрации, придет автоматическое письмо о создании профиля пользователя со ссылкой для входа в личный кабинет (отвечать на данное письмо не нужно). Шаг 4

Перейдите по ссылке и подтвердите регистрацию для активации профиля пользователя в «Цифровой экосистеме ДПО». При завершении регистрации необходимо указать ФИО, пароль, регион, муниципалитет, место работы.

# Шаг 5

Ознакомьтесь с Политикой в отношении обработки персональных данных «Цифровой экосистемы ДПО». Подтвердите согласие, кликнув на чекбокс «Даю согласие на обработку персональных данных».

# Шаг б

Для начала обучения необходимо заполнить все обязательные поля личного кабинета (обозначены звездочками): «Личные данные», «Образование», «Работа», «Почтовый адрес», приложить

отсканированные копии документов об образовании в формате jpg или png во вкладку «Мои документы».

### Шаг 7

После успешной регистрации и заполнения личного кабинета необходимо перейти на главную страницу Цифровой экосистемы ДПО <u>https://education.apkpro.ru</u>

### Шаг 8

В «Витрине курсов» вы увидите список программ повышения квалификации. Для быстрого поиска воспользуйтесь текстовым или стандартным фильтрами (в левом нижнем углу).

#### Шаг 9

Кликнув на карточку курса, Вы можете более подробно ознакомиться с описанием программы и записаться, нажав на кнопку «Записаться на курс». Далее статус Вашей заявки изменится на «Заявка на одобрении». Шаг 10

Вы сможете приступить к обучению сразу после одобрения заявки. Шаг 12

Курсы повышения квалификации, по которым Вы проходите обучение, расположены в верхнем меню в разделе «Курсы».

#### Полезная информация:

- Пароль для входа в личный кабинет можно изменить, кликнув на ссылку «Забыли пароль?». На странице восстановления пароля необходимо указать свой адрес электронной почты, использованный при регистрации, и отправить запрос, нажав на кнопку «Восстановить». На указанный Вами адрес электронной почты придет ссылка для смены пароля. Восстанавливать пароль можно неограниченное количество раз.
- При возникновении дополнительных вопросов вы можете обратиться на горячую линию по телефону: 8 (800) 200-91-85 (звонок бесплатный).